## How To Stream Audio/Video to Your PS3, Xbox 360, and more!

Well, it's time to give a little update, since it's been so long (oops....). Since I have been messing with video streaming in my apartment recently, I thought I would publish an article on how to stream music, <u>videos</u>, images, and more from your Windows PC, Linux PC, or your Mac. It's all possible through the wonderful use of <u>PS3MediaServer</u>.

Despite the name, PS3MediaServer (PMS) now supports a plethora of devices, with more added all the time. The current stable version only supports <u>PS3</u>'s and some Xbox 360's, but the development versions all support everything from the new Sony Bravia TV's to a host of other <u>UPNP</u> streaming devices. For the rest of this article we will be talking about the current stable version (1.10.5)

Overall, setup is simple. If you have a home network, preferably Gigabit LAN, you should be headed in the right direction. I have also gotten WiFi (802.11 G) to work as well, but the greater bandwidth that Gigabit LAN offers is preferred.

## 1)

Make sure that your PS3 or Xbox 360 is connected to your network. I know it seems obvious, but even I didn't plug in the cable once.

## 2)

Next, start up PMS (assuming you have installed it, of course). You should see a screen similar to the one below. Since I have an Xbox 360 connected to my network, it recognized my Xbox. If I had a PS3, it would recognize the PS3, etc. In new (beta) versions of PMS, support for a number of devices has been added so chances are you would see the corresponding device in this window.

If you tab over to the **Traces** tab, you will see a log similar to the one below. This is mostly there for you (the user) to be sure that everything is working correctly and that there are no errors. For the sake of this tutorial, you can pretty much ignore the **General Configuration** tab if you want. It's all pretty self explanatory, so you can come back to it if you want in the future.

| Java PS3 Media Server v1.10.51                                                                             | _ 🗆 🛛 |  |  |  |  |  |
|----------------------------------------------------------------------------------------------------|-------|--|--|--|--|--|
| Save Restart HTIP server UU Quit                                                                           |       |  |  |  |  |  |
| Status Traces General Configuration Navigation/Share Settings Transcoding Settings Readme FAQ / Help About |       |  |  |  |  |  |
| Status                                                                                                    |       |  |  |  |  |  |
| Xbox found                                                                                                 |       |  |  |  |  |  |
|                                                                                                    |       |  |  |  |  |  |
| Transcoding buffer status:                                                                                 |       |  |  |  |  |  |
| Empty                                                                                                    |       |  |  |  |  |  |
| I/O statistics:<br>Crument hitvate:                                                                        |       |  |  |  |  |  |
|                                                                                                    |       |  |  |  |  |  |
|                                                                                                    |       |  |  |  |  |  |
|                                                                                                    |       |  |  |  |  |  |
|                                                                                                    |       |  |  |  |  |  |
|                                                                                                    |       |  |  |  |  |  |
|                                                                                                    |       |  |  |  |  |  |
|                                                                                                    |       |  |  |  |  |  |
|                                                                                                    |       |  |  |  |  |  |
|                                                                                                    |       |  |  |  |  |  |
|                                                                                                    |       |  |  |  |  |  |
|                                                                                                    |       |  |  |  |  |  |
|                                                                                                    |       |  |  |  |  |  |

| Status         Traces         General Configuration         Newspace Status         Feadure HTTP: source         Dealer           Status         Traces         General Configuration         Newspace Status         Traces         General Configuration         Newspace Status         Traces         Head         About           Imminity         Traces         Status         Traces         Head         About         Imminity         Newspace Status         Newspace Status                                                                                                    | Java PS3 Media Server v1.10.51                                                                                                    | . 0    |
|----------------------------------------------------------------------------------------------------|----------------------------------------------------------------------------------------------------|--------|
| Status:       Trace: 19:59:17.408 Starting Java PS3 Media Server V1.10.51         Imain TrACE: 19:59:17.408 Starting Java PS3 Media Server V1.10.51       Imain TrACE: 19:59:17.408 Starting Java PS3 Media Server V1.10.51         Imain TrACE: 19:59:17.408 Trace Media Server V1.10.51       Imain TrACE: 19:59:17.408 Trace Media Server V1.10.51         Imain TrACE: 19:59:17.408 Trace Media Server V1.10.51       Imain TrACE: 19:59:17.408 Trace Media Server V1.10.51         Imain TrACE: 19:59:17.408 Trace Media Server V1.10.51       Imain TrACE: 19:59:17.408 Trace Media Server V1.10.51         Imain TrACE: 19:59:17.408 Trace Media Server V1.10.51       Imain TrACE: 19:59:17.408 Trace Media: C1/Porgram Flex/AMSynth 2.5plugins         Imain TrACE: 19:59:17.407 Trace Media: C1/Porgram Flex/AMSynth 2.5plugins       Imain TrACE: 19:59:17.57 Trace Media: C1/Porgram Flex/AMSynth 2.5plugins         Imain TrACE: 19:59:17.57 Trace Media: C1/Porgram Flex/AMSynth 2.5plugins       Imain TrACE: 19:59:17.55 Registering transcoding engine EMXynth/Ffmag         Imain TrACE: 19:59:17.55 Registering transcoding engine EMXynth/Ffmag       Imain TrACE: 19:59:17.55 Registering transcoding engine EMXynth/Ffmag         Imain TrACE: 19:59:17.55 Registering transcoding engine EMXynth/Ffmag       Imain TrACE: 19:59:17.55 Registering transcoding engine EMXynth/Ffmag         Imain TrACE: 19:59:17.55 Registering transcoding engine EMXynth/Ffmag       Imain TrACE: 19:59:17.55 Registering transcoding engine EMXynth/Ffmag         Imain TrACE: 19:59:17.55 Registering transcoding engine EMXynth/Ffmag       Imain TrACE: 19:59:17.58 Regi                                                                              | Save Restart HTTP server Quit                                                                                                    |        |
| Inner:       TRACE 19:59:17:408       Starting Java PS3 Nedia Server 1.10.51         Immit TRACE 19:59:17:408       TRACE 19:59:17:408       TRACE 19:59:17:408         Immit TRACE 19:59:17:408       TRACE 19:59:17:408       TRACE 19:59:17:408         Immit TRACE 19:59:17:408       TRACE 19:59:17:408       TRACE 19:59:17:408         Immit TRACE 19:59:17:408       TRACE 19:59:17:408       TRACE 19:59:17:408         Immit TRACE 19:59:17:408       TRACE 19:59:17:408       TRACE 19:59:17:408         Immit TRACE 19:59:17:407       Tomad AVSynth Jugits And AVSynth Jugits AVSynth J2:5plugits       TRACE 19:59:17:57         Immit TRACE 19:59:17:57       Tomad View View Interview Teleproper Teleproper Telepro | Status Traces General Configuration Navigation/Share Settings Transcoding Settings Readme FAQ / Help About                                                                                                    |        |
| [Thread-9] TRACE 20:12:15:501 Sending ALIVE           (                                                                                                    | <pre>cature [interest] control control control control control intercent of the control intercent of the control intercen</pre> | 192.16 |
|                                                                                                    | [Thread-9] TRACE 20:12:15.501 Sending ALIVE                                                                                                    | V      |
|                                                                                                    | <                                                                                                    | >      |

3)

Now, in the **Navigation/Share Settings** tab, you will want to select your source directory(s). This is where all of your videos are stored that you want to serve up to your PS3, Xbox, etc. In this case it is my *Videos* folder on my *E*: drive. Use **1** to navigate to your desired directory.

Next, and you don't *have* to do this, I check **2**: **Hide #Video Settings# Folder**, as it can get kind of annoying when you are navigating directories with your device. Do what you want here.

Lastly **3:** Save the configuration file so that PMS can serve up the changes to your network. Also, click **Restart HTTP Server** if it bothers you, but it isn't necessary in this tutorial.

| • Java PS3 Media Server v1.11                                                                                                    | ).51 3. Save Restart HITP server                                                                                            |
|----------------------------------------------------------------------------------------------------|----------------------------------------------------------------------------------------------------|
| Status Traces General Configuration<br>Thumbnails<br>Thumbnails generation<br>Use Mplayer for Video Thumbnails<br>Audio thumbnails display:<br>Alternate videos cover art folder | n Navigation/Share Settings Transcoding Settings Readme FAQ / Help About Thumbnail seeking position (in seconds): 1 Default |
| Navigation/Parsing settings                                                                                                    | 2.<br>V Hide #Video Settings# Folder<br>Hide transcoding engine names<br>Reset media library<br>Default                     |
| E:Wideos                                                                                                    |                                                                                                    |
|                                                                                                    |                                                                                                    |

## 4)

The **Transcoding Settings** area is the most important in my opinion. Here you can select how big of a buffer you want to use, the quality of the output video, etc.

First off, use **1: Video Quality Settings** to select your maximum bandwidth (25 Mbits in this example because I am on a wifi network). Note that you do *not* have to do this, but I think it is good practice so as not to saturate your network. HD material can take up to 50 Mbits, so if your network can support it, go for it! For those of you who don't care, you should have no problem using zero (no limit).

Next up is to select your profile. Use the drop-down list to select a profile that works for your setup. In this case, I'm using the profile that offers me good quality on a wifi network. You can play around with each profile until you find one that offers you the best quality/bandwidth

balance. For those (lucky!) of you who are on Gigabit networks and have powerful enough machines, go ahead and go with the crazy quality setting!

Remember, each profile also depends on the power of the computer doing the conversion. I have a quad-core, so I have little trouble transcoding to any profile, but that may not be your case. Again, experiment and find the best that works for you.

Lastly, use **2: General Settings** to set your buffer size. This depends on the amount of ram you have in your system. Personally I don't remember why it's set to 250 in this picture, but it is usually safe to stick with the default 600, unless you have less than 1 GB of RAM. Also, make sure that you are using *all* of your cores when transcoding, unless you have a good reason, as it can reduce performance if you don't. Nobody likes choppy video!

Then again 3: Save.

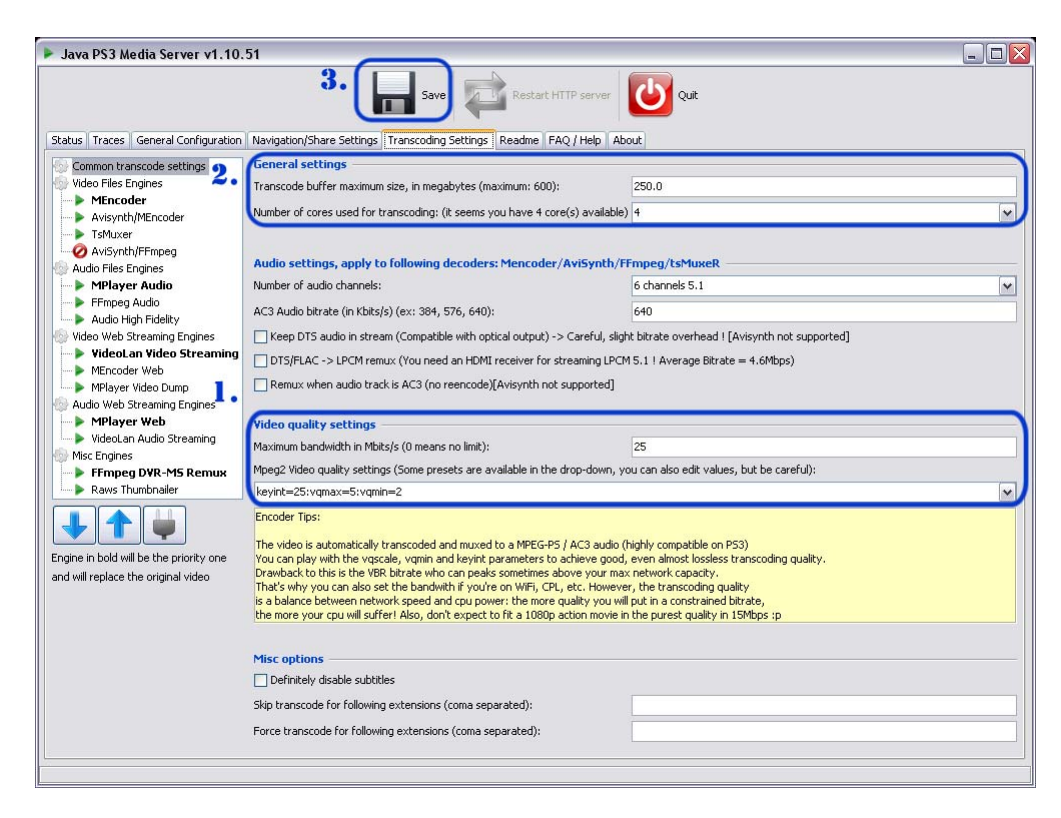

5)

Time for the final tweak! Under **Video File Engines** select MEncoder (this is the most often used encoder) and set it to something similar to what I have below. Notice how I have **Enhanced multicore....** turned on? This will only work for people who have a multicore system. Most of you probably will, but if you don't, make sure that this is *unchecked*.

Small note: if you have a lot of interlaced video on your computer (chances are you don't) then check the **Deinterlace Filter** checkbox.

As to the **Switch to tsMuxer**... option, use this only if your device supports .ts files. My rule of thumb is this: If I'm streaming to a PS3, check it. Else, leave it unchecked.

Okay, that about does it. And remember 2: Save!

| Java PS3 Media Server v1.10.                                                                                                    | 51                                                                                                    |                                                                                                    |                                                                                    |
|----------------------------------------------------------------------------------------------------|----------------------------------------------------------------------------------------------------|----------------------------------------------------------------------------------------------------|------------------------------------------------------------------------------------|
|                                                                                                    | 2. Save Restart                                                                                                    | HTTP server Quit                                                                                                    |                                                                                    |
| Status Traces General Configuration                                                                                                    | Navigation/Share Settings Transcoding Settings Readme                                                                                                    | FAQ / Help About                                                                                                    |                                                                                    |
| Common transcode settings<br>Wideo Files Engines<br>MEncoder<br>Mincoder<br>TsMuxer<br>Wisynth//Fincoder<br>Savisynth/Finpeg<br>Outle Effectings   | Video/Audio decoder settings for MEncoder engine o         Image: Enhanced multicore support for H264 HD content         A/V sync alternative method         Force framerate parsed from FFMpeg         Switch to tsMuxer when H264 video is ps3 compared | nly Skips loop filter deblocking for H264: COULD DEG Use Video Scaler Deinterlace filter tible and there's no configured subs [TS/M2T | RADE QUALITY, disable this if yo<br>Width 720<br>Height 460<br>/MOV/MP4 / AVI/MKY] |
| Adulo Hies Englises     Adulo Hies Englises     Ffmpeg Audio     Audio High Fidelity     Video Web Streaming Engines     Video Interface Streaming | Expert Settings : Codecs specific parameters You can add here specific options, such as a denoise Custom options:                                                                                                    | filter for example: -vf hqdn3d                                                                                                    |                                                                                    |
| MEncoder Web<br>MPlayer Video Dump<br>Audio Web Streaming Engines                                                                                  | Audio language priority: Subtitles settings                                                                                                    | eng, fre, jpn, ger                                                                                                    |                                                                                    |
| VideoLan Audio Streaming<br>Misc Engines<br>FFmpeg DVR-MS Remux                                                                                    | Subtitles language priority:<br>Audio/subtitles language priority (example: en,off;eng,off )                                                                                                    | eng,fre,jpn,ger                                                                                                    |                                                                                    |
| Raws Thumbnailer                                                                                                    | Subtitles codepage:<br>Specific TrueType Font (for asian languages):                                                                                                    | cp1252                                                                                                    | FriBiDi mode                                                                       |
| Engine in bold will be the priority one<br>and will replace the original video                                                                     | Alternate Subtities                                                                                                    | Fontconfig / Embedded fonts Use ASS del                                                                                               | ault style                                                                         |
|                                                                                                    | Default font settings: Font scale                                                                                                    | 3 Font outline 1 Font 1                                                                                                    | blur 1 Font sub margin 2                                                           |
|                                                                                                    | You can choose ASS subtiles support, with fontconfig or no     - The "-lavdopts fast" switch must not be used as it could cau                                                                                                    | k (Mencoder builds could have troubles with it),<br>se some problems when playing dvd/mpeg2/vob files                                 |                                                                                    |

Official Website:

http://adubvideo.net/how-to/how-to-stream-audiovideo-to-your-ps3-xbox-360-and-more